# Microsoft365 アカウントの 付け替え方法

### Microsoft365アカウントを入れ替える

#### ①WordやExcelなどの任意のアプリを開き、 右上の【サインイン】を開きます

|          |                                            | Excel                                | ath                  | 0 © ⊗ ? – □                    |
|----------|--------------------------------------------|--------------------------------------|----------------------|--------------------------------|
| Excel    | こんにちは                                      |                                      |                      |                                |
| û<br>∗-4 | <b>A B C</b><br>2<br>3<br>4<br>5<br>6<br>2 | ッアーを<br>開始                           | 最初のにポットアーブル<br>を作成する | さらに活用する<br>ピボットテーブル            |
| 】<br>新現  | <b>空白のブック</b><br><i>○</i> 検索               | Excel ∿\$52₹ ☆                       | ビボットテーブル入門 🖈         | ビボットテーブルをさら… ☆<br>その他のテンプレート → |
| ⊡<br>≋<  | 最近使ったアイテム ビン留<br>後で見っけやすいようにファイル&ビンド       | め 自分と共有<br>前のします。 ファイルに マウス ポインターを合わ | 対しとさに表示されるどンのアイコンをク  | リックします。<br>その他のブック →           |
| アカウント    |                                            |                                      |                      |                                |

#### ②Microsoft365アカウントを入力し【次へ】を クリックします。

| サインイン  |                    |      |   |
|--------|--------------------|------|---|
| メール、智  | 電話番号、または Skype     |      |   |
| アカウントノ | がない場合 アカウントを作成しましょ | Ċ.   |   |
|        |                    | -    | _ |
|        |                    | 20   |   |
|        |                    | 1000 |   |
|        |                    |      |   |
|        |                    |      |   |

#### ③サインインに成功すると、 さきほど「サインイン」と表示されていた場所に 登録した使用者名が表示されています。

| Excel                     | Excel (10) (20) (20) (20) (20) (20) (20) (20) (2                                                              |
|---------------------------|----------------------------------------------------------------------------------------------------|
| ∩<br>*                    | ************************************                                                                          |
| ☐<br>新規                   | <u>空白のブック</u><br><u>Excel ヘようこそ</u> ジ ビボットテーブル入門 ジ ビボットテーブルをさら… ジ<br>その他のテンプレート →<br><i>D</i> 検索              |
| ₩<br>₩                    | 最近使ったアイテム <b>ビン留め</b> 自分と共有<br>後で見つけやすいようにファイル&ビン留めします。ファイルにマウスポインターを合わせたとさに表示されるどつのアイコンをクかりします。<br>その他のブック → |
| アカウント<br>フィードバック<br>オブション |                                                                                                    |

## ここまでで作業完了です

作業途中でエラーメッセージ等トラブル発生時には、下記ヘルプデスクヘご連絡をお願いします

- «お問い合わせ窓口»------

【リコーOffice365ヘルプデスク】

- 電話 : 0120-0365-77
- E-mail : <u>zjc\_o365helpdesk@jp.ricoh.com</u>
- 受付時間 :月曜日~金曜日 9:00~17:00

※土曜日、日曜日、祝祭日、リコーが定める指定日(夏季休業日および年末年始等)は除きます。 ※メールは24時間365日受付ですが、翌営業日以降の対応となります。 ※お問い合わせの際には、契約IDをお知らせください。

【契約ID】 : 0111245890

【お客様名】 :一般社団法人日の出医療福祉グループ \* 様